# **Racing NSW Online Licencing**

# User Guide

# Introduction

Racing NSW in conjunction with Racing Australia vie the Single National System (SNS) is now delivering to the Thoroughbred industry nationally the capacity to provide participants with a significantly enhanced experience when interacting with core industry administrative functions and processes.

The SNS provides a set of unified tools which empower industry participants to transact online rather than completing paper based forms.

SNS encompasses every aspect of Principal Racing Authority and Racing Australia racing related activities, delivering an unparalleled opportunity for greater efficiencies, removal of duplications in infrastructure in each State and Territory and substantive benefits for industry participants including but not limited to licensing, ownership/horse registration, stakes payments and bonus scheme administration. Stewards and Handicappers along with Racing Departments are amongst key industry stakeholders who will also benefit from access to the SNS.

The central vision for the Single National System from which all other objectives emanate is the principal of the creation of a unique identification for all industry participants.

As per previous seasons, licensees will receive a Licence Offer email that contains the link to guide you through this process.

If you have not received an email offer and wish to register for the new season and you were:

- Not licenced in the same capacity last season, please contact the **Racing NSW Licensing Department** on **02 9551 7500** to discuss the process to re-apply for your license.
- Licenced last season but do not have a current email address that has been recorded by Racing Australia, contact Racing Australia Service Centre by email at <u>LicensingNSW@racingaustralia.horse</u> to register your email address and be provided with a license offer email.
- Licenced last season and believe you have an email address registered with Racing Australia, please check your junk or spam emails first, and if still the email could not be found then contact Racing Australia Service Centre by email at LicensingNSW@racingaustralia.horse for assistance.

Now let's get started.

# Licence Offer Email and User Registration Login

Licence offers for the 2021-22 season have now been sent.

Please make sure to check your junk or spam emails if you cannot see any emails in your inbox.

Trainers are required to register using your Stable Assist Account, Trainers who do not currently have a Stable Assist Account should contact the **Racing Australia Service Centre by email** at LicensingNSW@racingaustralia.horse to obtain.

Bookmakers who do not have a User Registration account should also contact Racing Australia on 1800 954 143.

For all other licence types the below applies.

## a. For Existing User

If you are an existing User Registration user, below is a sample Licence Offer Email.

Subject: Racing NSW - Bookmaker Licence Renewal Offer

Dear XXX,

Your Bookmaker licence for the 2020/2021 racing season (July 2020 - June 2021) is due for renewal by 15/06/2020.

Please note that all licence renewals, including Bookmakers, are to be completed online this season through the Single National System.

You can commence the renewal process logging in to the renewal portal, by clicking on the link <u>Online Licence Renewal</u> and enter your Login ID (email address that you provided for this process last season and/or or used to confirm the employment of your Bookmakers Clerks) and your password (that you used for this process last season and/or used to confirm the employment of your Bookmakers Clerks).

A detailed step by step guide on how to renew your licence online is available from Online Licence Renewal Guide,

Once you have logged in to your account, you will be directed to the main menu page. To commence the renewal process please click on the option titled 'Renew licence' located in the Menu section of the page. Please note a discount of \$30 (total payable \$410) will apply to renewals that are received on or prior to 15/06/2020. The full fee of \$440 will be required to renew your licence if submitted from the 16/06/2020 onwards. Payments are made by credit/debit card - VISA/MasterCard cards are accepted.

Should you require more information or require assistance regarding this process, please contact the Racing Australia Service Centre by email at <u>LicensingNSW@racingaustralia.horse</u> who will respond within one business day.

Alternatively, please contact the Racing Australia Service Centre by phone on 1800 954 143 between 9am and 5pm Monday to Friday.

Yours Sincerely,

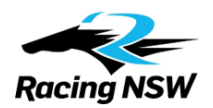

By clicking on the link in the Email, it will take you to the Welcome to User Registration Page.

#### Welcome to User Registration

|                                            | -                                                                                                    |                                                                                                    |
|--------------------------------------------|----------------------------------------------------------------------------------------------------|----------------------------------------------------------------------------------------------------|
|                                            | EXISTING USER                                                                                              |                                                                                                    |
| Login ID                                   | Email                                                                                                    |                                                                                                    |
| Password                                   |                                                                                                    |                                                                                                    |
|                                            | Forgot your password? Forgot your                                                                          | agin ID?                                                                                                    |
|                                            | Logi                                                                                                    |                                                                                                    |
| *Your Login ID is<br>password?" abo        | the email address you registered with Racing Aust<br>ve the Login button. If you could not recall your log | alia. If you could not recall your password, simply click on "Forgot your<br>n ID, simply click on "Forgot your login ID?" above the Login button. |
| *Trainers - Pleas<br><u>1800 138 704</u> . | e login to your Stable Assist Account, or contact Ra                                                       | cing Australia Service Centre to create a new Stable Assist Account:                                                                               |
| *Bookmakers - P<br>Account: <u>1800 9</u>  | lease login to your User Registration Account, or c<br>5 <mark>4 143</mark> .                              | ntact Racing Australia Service Centre to create a new User Registration                                                                            |

Please enter your email address as the login Id and enter your password.

Once you have successfully logged into your account please proceed to page 6 and the heading Renewing Your Licence.

If you have forgotten your password, please click on the 'Forgot your password?' link where you can reset your password (See below Image).

Note: This section is not applicable for existing Stable Assist users.

| Reset Password<br>Enter your login email address and click septres. | ubmit. An email will be sent to you with a verification link. Click on that link to reset your password. You will have one day before this verification window |
|---------------------------------------------------------------------|----------------------------------------------------------------------------------------------------|
| Login ID (Email)                                                    | abc@xyz.com.au                                                                                                    |
|                                                                     | I'm not a robot                                                                                                    |
| Submit 😢 Cancel                                                     |                                                                                                    |
| * Should you not be able to submit successfully, pla                | ease contact Racing Australia Service Centre on 1800 954 143.                                                                                                  |

To reset your password, firstly enter your Email address, and then click 'I'm not a robot'. Once you see the green check mark, you could click 'Submit' button. Upon successful submission, an Email will be sent to you and a link to reset password.

| Set Password                                  |                                           |
|-----------------------------------------------|-------------------------------------------|
| Please enter and confirm your new password an | id click submit to set your new password. |
| New Password                                  |                                           |
| Commine Password                              |                                           |
| Submit                                        |                                           |
|                                               |                                           |

\* Should you not be able to set your new password, please contact Racing Australia Service Centre on 1800 954 143.

If you have forgotten your Login ID, please click on the 'Forgot your login ID?' link and your Login ID can be recovered by entering first name, surname, date of birth, state and your SNS License ID or Access Code (which is the code on your license card).

|                                | Single National System   |  |
|--------------------------------|--------------------------|--|
| SNS User Reg                   | istration Email Recovery |  |
|                                | 1. Verify Your Identity  |  |
| First Name:                    |                          |  |
| Surname:                       |                          |  |
| Date Of Birth:<br>(dd/mm/yyyy) |                          |  |
| State                          | New South Wales          |  |
| Licence/Access<br>Code:        |                          |  |
|                                | Submit                   |  |

### b. For New User

#### If you have never been given a User Registration Account, below is a sample Licence Offer Email.

#### Subject: Racing NSW - Bookmaker Licence Renewal Offer and Registration

Dear XXX,

Your Bookmaker licence for the 2020/2021 season (July 2020 – June 2021) is due for renewal by 15/06/2020.

Please note that all licence renewals, including Bookmakers, are to be completed online this season through the Single National System. You can commence this process by clicking on the following link and then enterering and confirming your new password - <u>Activate User Registration Account</u>

Please note that once you have your login details, should you wish to re-access the User Registration Login page, you can do so by clicking on the following link - <u>Online Licence Renewal</u>. The email address you received this email is your Login ID.

Once you have logged in to your account you will be directed to the main menu page. To commence the renewal process please click on the option titled 'Renew licence' at the Menu section of the page. Please note a discount of \$30 (total payable \$410) will apply to renewals that are received on or prior to 15/06/2020. The full fee of \$440 will be required to renew your licence if submitted from the 16/06/2020 onwards. Payments are made by credit/debit card - VISA/MasterCard cards are accepted.

A detailed step by step guide on how to renew your licence online is available from Online Licence Renewal Guide.

Should you require more information or require assistance regarding this process, please contact the **Racing Australia Service** Centre by email at <u>LicensingNSW@racingaustralia.horse</u> who will respond within one business day.

Alternatively, please contact the Racing Australia Service Centre by phone on 1800 954 143 between 9am and 5pm Monday to Friday.

Yours Sincerely,

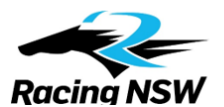

By clicking on the link in your email and you can set your new password in SNS User Registration, where you can then complete your license application online.

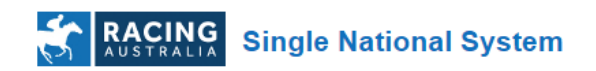

# Set New Password

| Jser Name            | John Citizen           |  |
|----------------------|------------------------|--|
| .ogin ID (Email)     | john.citizen@email.com |  |
| New Password         |                        |  |
| Confirm New Password |                        |  |
|                      |                        |  |
|                      |                        |  |

Enter your new password, then re-enter it again to confirm the new password and click on the 'Submit' button to continue login successfully.

Login

# **Completing Your Licence application**

Once you have logged in successfully you can complete your licence application for the new season.

Click on the 'Renew Licence' menu item to view your NSW Licence renewal application. Then click the 'Renew' button as shown below.

| MENU                                                                                                    | RACING Single National System |           |           |            |             |               |                 |                    |         |
|----------------------------------------------------------------------------------------------------|-------------------------------|-----------|-----------|------------|-------------|---------------|-----------------|--------------------|---------|
| <ul> <li>My Details         <ul> <li>Account</li> <li>Change Password</li> <li>Change Login</li> </ul> </li> </ul> | Licens                        | es        |           |            |             |               |                 |                    |         |
| <ul> <li>Applications</li> <li>Syndicates</li> </ul>                                                               | 👄 State                       | 👙 Туре    | Category  | Start Date | Expiry Date | 👄 Renewal Fee | 🗢 App. Ref. No. | Application Status | Cartion |
| Renew Licence     Confirm Staff Licenses     Jockey Silks Renewal                                                  | NSW                           | Bookmaker | Bookmaker | 09/05/2017 | 09/05/2018  | \$410.00      | 16296           | Offered            | ✓ Renew |

Upon clicking on the 'Renew' button on rightmost side, it takes you to the licence wizard which contains several steps that you are required to complete.

On top of the page, you can find the licence type and category, as well as the name of each step. The highlighted one indicates the current step you are viewing.

| RACING Single Nat                                           | ional System                                                                          |                                                              |
|-------------------------------------------------------------|---------------------------------------------------------------------------------------|--------------------------------------------------------------|
| License Renewal                                             | Category: Bookmaker                                                                   | Application Reference Number: 16296                          |
| Personal Details Work Health and Summary Acknowledgements a | nd Safety Memorandum 🔉 Contractor Induction Checklist 义<br>Ind Declarations 🔊 Payment | Questionnaire 📏 Race Fields Information 📏 Attach Documents 📏 |

At bottom of the page, you can always save your unfinished wizard by clicking on the 'Save & Exit' button, and resume the application later.

| Save & Exit 😢 Ca                                                            | ancel  |           |              |             |             |             |               |                    | Ne       | t 👂      |
|-----------------------------------------------------------------------------|--------|-----------|--------------|-------------|-------------|-------------|---------------|--------------------|----------|----------|
| MENU                                                                        |        |           | Single Natio | onal System | n           |             |               |                    |          |          |
| My Details     Account     Change Password     Change Login     Annications | Licens | es        |              |             |             |             |               |                    |          |          |
| Syndicates     Renew Licence                                                | State  | Туре      | Category     | Start Date  | Expiry Date | Renewal Fee | App. Ref. No. | Application Status | ÷.       | Action   |
| <u>Confirm Staff Licenses</u> <u>Jockey Silks Renewal</u> SNS Employee List | NSW    | Bookmaker | Bookmaker    | 09/05/2017  | 09/05/2018  | \$410.00    | 16298         | In Progress        | ✓ Resume | X Cancel |

Each sub section below describes how to fill your application and submit.

Please note that the exact steps and the contents in each step vary slightly for different licence types and categories.

# a. Personal Details

This section displays your current personal details. If you wish to change any information, please click on the 'Edit' button and enter the details. If you do not have anything to change, click on 'Next' button.

| Personal D                                                                                                    | etails                                                                                                    |          |  |  |  |  |
|----------------------------------------------------------------------------------------------------|----------------------------------------------------------------------------------------------------|----------|--|--|--|--|
| Name:                                                                                                    | Mr John Citizen                                                                                                    |          |  |  |  |  |
| Date of Birt                                                                                                    | h: 28/02/1950                                                                                                    |          |  |  |  |  |
| Address:                                                                                                    | Address: 12 Kerferd Avenue Hogsmeade NSW 2999                                                                                             |          |  |  |  |  |
| Phone:                                                                                                    | 0212345678                                                                                                    |          |  |  |  |  |
| Mobile:                                                                                                    | 0412345678                                                                                                    |          |  |  |  |  |
| Fax:                                                                                                    |                                                                                                    |          |  |  |  |  |
| Email:                                                                                                    | john.citizen@email.com                                                                                                    |          |  |  |  |  |
| Postal Addr                                                                                                    | es: 400 Epsom Road Eleminaton VIC 3031                                                                                                    |          |  |  |  |  |
|                                                                                                    | Edit                                                                                                    |          |  |  |  |  |
| Do you wai<br>(If you uploa                                                                                                    | nt to add or change your profile picture?<br>ad a new profile picture, it will only be updated to your profile upon review by Racing NSW) | ⊖Yes ⊖No |  |  |  |  |
| Notes:                                                                                                    |                                                                                                    | Browse   |  |  |  |  |
| Your profile picture will be displayed on the annual licence card. Upload Please upload your recent hoto (only in ion, jeas, how or yon format). Upload |                                                                                                    |          |  |  |  |  |
|                                                                                                    |                                                                                                    |          |  |  |  |  |
|                                                                                                    |                                                                                                    |          |  |  |  |  |

# b. Questionnaires

The next sections include several questions regarding yourself and/or your licence type. Please make sure you read the questions carefully and answer appropriately. You will not be able to progress through these pages unless you answer all questions.

If you select 'Yes' as an answer, you <u>must</u> provide an explanation in the given text field. Otherwise, you will not be able to continue to the next step.

Once these questions have been answered, please click 'Next' to continue

| Questionnaire                                                                               |            |
|---------------------------------------------------------------------------------------------|------------|
| List of Licensing Details : State, Licensing Authority, Years in which Licensed, Licence No |            |
|                                                                                             |            |
|                                                                                             |            |
|                                                                                             | ĥ          |
| Are you currently under any ban/restriction imposed by any Racing Authority?                | ◎ Yes ◎ No |
| If Yes, please provide details                                                              |            |
|                                                                                             |            |
|                                                                                             |            |
|                                                                                             |            |

# c. Attach Documents

This section is to attach any documents if required. For example, if you are going to attach your National Police Certificate, please firstly select a document of the given file extensions, and select the correct Document Type and then click on the 'Attach' button to attach the document.

| Attach Documents                                                 |
|------------------------------------------------------------------|
| Step 1:                                                          |
| Browse                                                           |
| Valid files include tif tiff gif bmp ipg ipgg on doc docx or pdf |
| Step 2:                                                          |
| Select Document Type                                             |
| Rider Safety Assessment                                          |
| Step 3:                                                          |
| Enter Comments (Optional)                                        |
|                                                                  |
| Step 4:                                                          |
| Attach File                                                      |
| Attach                                                           |
|                                                                  |
| No Documents Found                                               |
|                                                                  |

## d. Summary

This section summarises what you have filled in the application so far. Please review thoroughly to make sure the application has been filled out correctly. If you see any incorrect information, you may click 'Back' button and correct your answer.

## e. Acknowledgements and Declaration

This section is to acknowledge your terms and conditions. Once you read through, tick on the 'I have read and understood acknowledgements and declarations.' to continue.

## f. Payment

This section shows you the amount to fee/s required to pay.

| Payment              |          |               |                  |
|----------------------|----------|---------------|------------------|
| License Fee          | \$410    |               |                  |
| Total                | \$410.00 |               |                  |
|                      |          | <br>          |                  |
|                      |          | _             |                  |
| Save & Exit 😢 Cancel |          | <b>S</b> Back | S Pay and Submit |

Click on 'Pay and Submit' button.

This will redirect you to a payment gateway, as shown below, and you will be able to enter your credit card details to make the payment. Upon successful payment, your application status will be set to 'Awaiting for Signoff' and your trainer will sign off your application.

| Jineneripp                    | lication Details                                      |                       |  |  |  |  |  |  |
|-------------------------------|-------------------------------------------------------|-----------------------|--|--|--|--|--|--|
| Payer Name                    | XXX                                                   |                       |  |  |  |  |  |  |
| Payment Reference             | D License Renewal 16296                               | License Renewal 16296 |  |  |  |  |  |  |
| Description                   | License Renewal                                       |                       |  |  |  |  |  |  |
| Payment Amount                | \$410.00 (GST Not Applicable)                         |                       |  |  |  |  |  |  |
| The payment will be           | e processed by the Commonwealth Bank Internet navment |                       |  |  |  |  |  |  |
| service                       |                                                       |                       |  |  |  |  |  |  |
| lect Card T<br>Accepted Types |                                                       |                       |  |  |  |  |  |  |

Select one of the credit card options, as per below, then click 'Next'

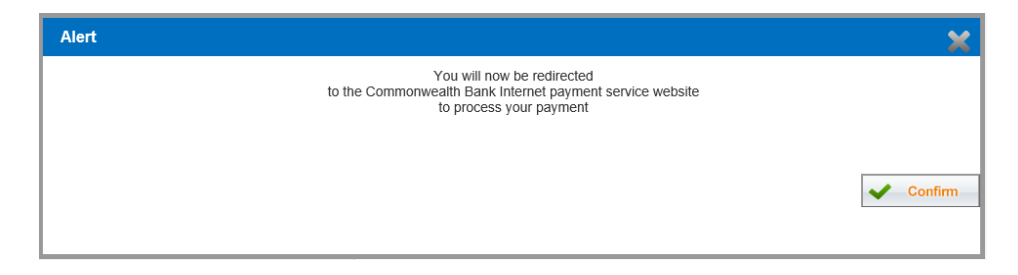

Above alert message will appear and 'Confirm' to proceed.

The below payment gateway will appear. Enter your credit card details, then click the 'Pay' button.

| hant name: RACING NSW                                     |                                                                                                    |
|-----------------------------------------------------------|----------------------------------------------------------------------------------------------------|
| Card details                                              |                                                                                                    |
| AasterCard:                                               | You have chosen <b>MasterCard</b> as your method of payment. Please enter your car details into the form below and click "pay" complete your purchase. |
| Card Number :::                                           |                                                                                                    |
| Expiry Date :::                                           | / month/year                                                                                                    |
| Security Code III                                         | The 3 digits after the card number on the signature panel of your card.                                                                                |
| Purchase Amount :::                                       | AUD \$410.00                                                                                                    |
| I hereby authorise the debit to r                         | ny MasterCard Account in favour of RACING NSW                                                                                                    |
| TO AVOID BEI<br>DO NOT CLOS<br>OR USE TI<br>YOU RETURN BA | NG CHARGED INCORRECTLY<br>SE THE BROWSER WINDOW<br>HE BACK BUTTON UNTIL<br>CK TO MERCHANT'S WEBSITE.                                                   |

Once the payment goes through, wait without closing the browser or clicking on anything until you are redirected back to the SNS User Registration and you will see the below message.

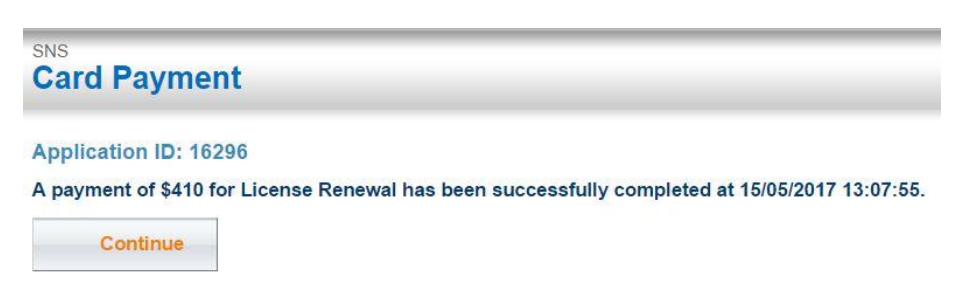

When you click 'Continue', you will see the below message stating that your licence application has been successfully submitted and your application status changes to 'To Be Renewed'.

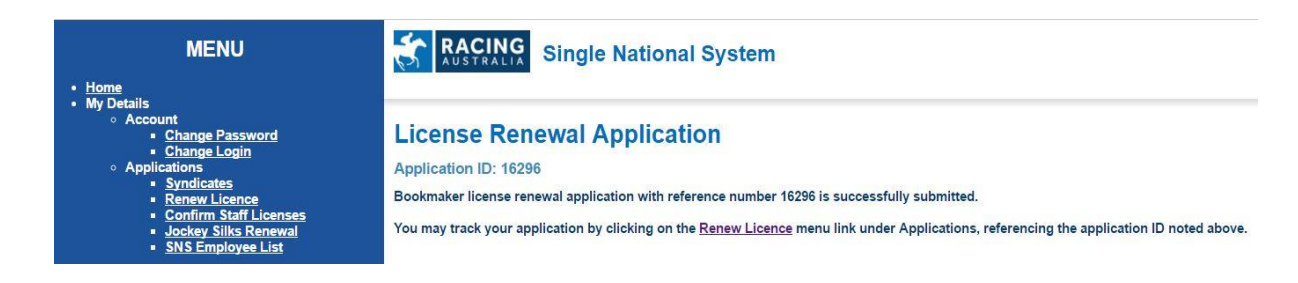

| MENU                                                                                    |         | CING     | Single | Nationa  | System       |             |               |      |               |         |                    |        |              |
|-----------------------------------------------------------------------------------------|---------|----------|--------|----------|--------------|-------------|---------------|------|---------------|---------|--------------------|--------|--------------|
| Home     My Details     Account     Change Password     Change Login                    | Licens  | Licenses |        |          |              |             |               |      |               |         |                    |        |              |
| <ul> <li>Applications         <ul> <li>Syndicates</li> </ul> </li> </ul>                | 👄 State | 🗢 Ty     | pe 🜩   | Category | 🗢 Start Date | Expiry Date | 🗢 Renewal Fee | +    | App. Ref. No. | ÷       | Application Status | ÷      | Action       |
| Renew Licence     Confirm Staff Licenses     Jockey Sliks Renewal     SNS Employee List | NSW     | Bookmake | er Boo | okmaker  | 09/05/2017   | 09/05/2018  | \$410.00      | 1629 | 6             | To Be F | Reviewed           | No act | ion required |

An email will be sent to you with the tax receipt for your payment, as well as the related licence information.

Subject: Racing NSW - Bookmaker Licence Renewal Application Under Review

Dear XXX,

Your Bookmaker licence renewal for the year 2020/2021 with Reference Number 54282 is now under review by Racing NSW.

Please find a receipt of payment enclosed.

Should you require more information or have any questions regarding this process, please contact the Racing NSW Licensing Department on T: (02) 9551 7500 or licensing@racingnsw.com.au.

Yours Sincerely,

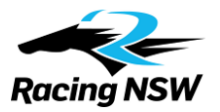

You may always click on 'Renew Licence' menu item to check your application status at any time.

Upon a successful approval from the Racing NSW licensing department, your application status will be changed to 'Approved'.

| MENU                                                                                                    | RACING SI      | Single National System |              |             |             |               |                    |                    |  |  |  |
|----------------------------------------------------------------------------------------------------|----------------|------------------------|--------------|-------------|-------------|---------------|--------------------|--------------------|--|--|--|
| My Details <ul> <li>Account                 <u>Change Password</u> <u>Change Login</u> <u>Change Login</u> </li> </ul> | Licenses       |                        |              |             |             |               |                    |                    |  |  |  |
| <ul> <li>Applications</li> <li>Syndicates</li> </ul>                                                                   | 🗢 State 🗢 Type | Category               | 🗢 Start Date | Expiry Date | Renewal Fee | app. Ref. No. | Application Status | Action             |  |  |  |
| Renew Licence     Confirm Staff Licenses     Jockey Silks Renewal     SNS Employee List                                | NSW Bookmaker  | Bookmaker              | 09/05/2017   | 09/05/2018  | \$0.00      | 16298         | Approved           | No action required |  |  |  |

Once your application is approved by Racing NSW, you will receive an email confirming this.

## If you have not received any emails, please check your junk or spam emails.

Subject: Racing NSW - Bookmaker Licence Renewal Application Approved

Dear XXX,

Racing NSW is pleased to confirm that your application to renew your Bookmaker licence for the 2020/2021 racing season has been approved (Season begins 1 July).

Your Application Reference Number is 54282.

In due course, you will receive an Annual Identification Card. Please ensure that you present this Identification Card when working on race days.

We hope you have an enjoyable 2020/2021 racing season.

For queries, please contact the Racing NSW Licensing Department by emailing <u>licensing@racingnsw.com.au</u> or telephoning (02) 9551 7500.

Yours Sincerely,

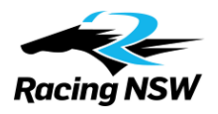

Copyright Racing Australia Limited, April 2021